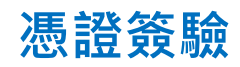

#### 1. 請點選畫面左下方的開始鈕

2. 尋找「Miscrosoft Edge」或「Google Chrome」,

#### 點擊開啟瀏覽器

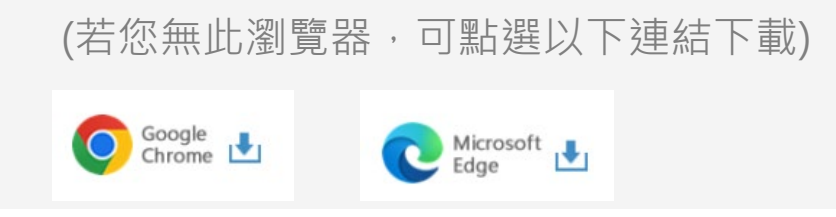

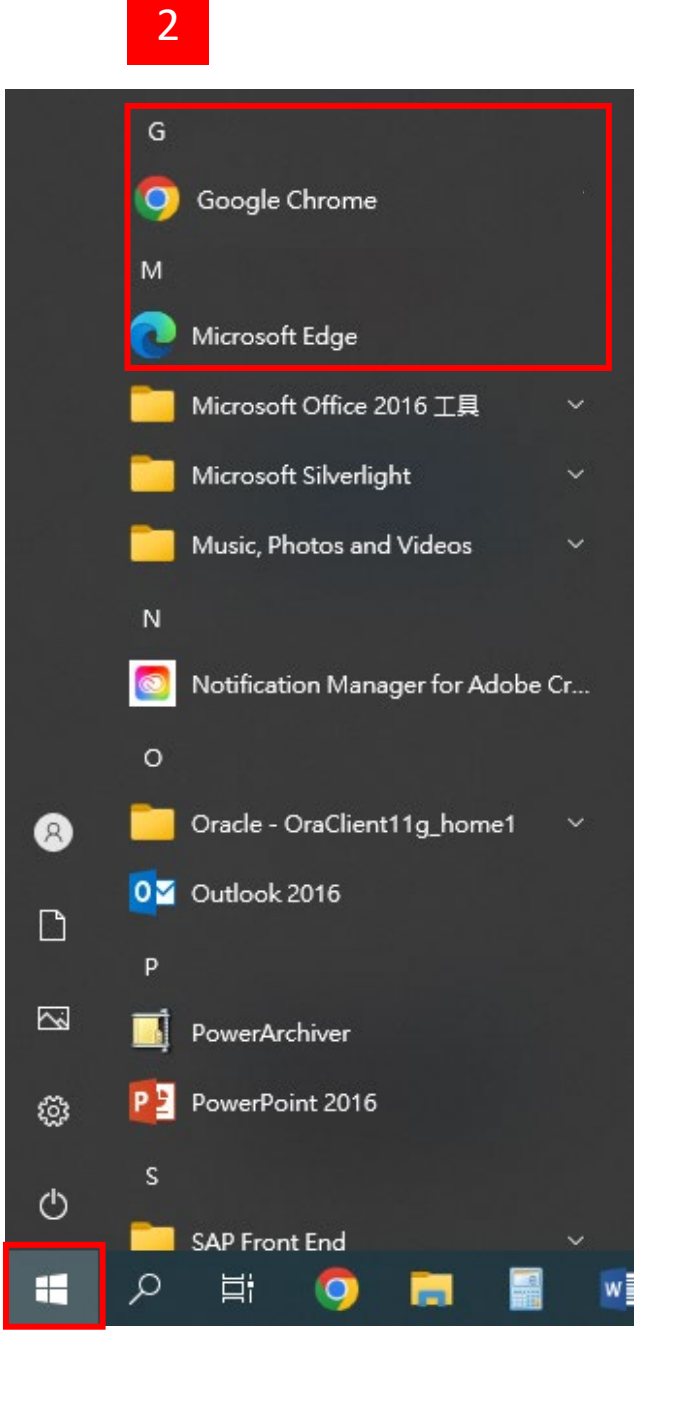

## 憑證簽驗

Step 1. 點選申請簽驗

- 1. 進入元大證券首頁 www.yuanta.com.tw ·
- 2. 點選畫面中間常用功能的憑證專區選項
- 3. 再點選憑證簽驗選項,選擇「憑證簽驗」

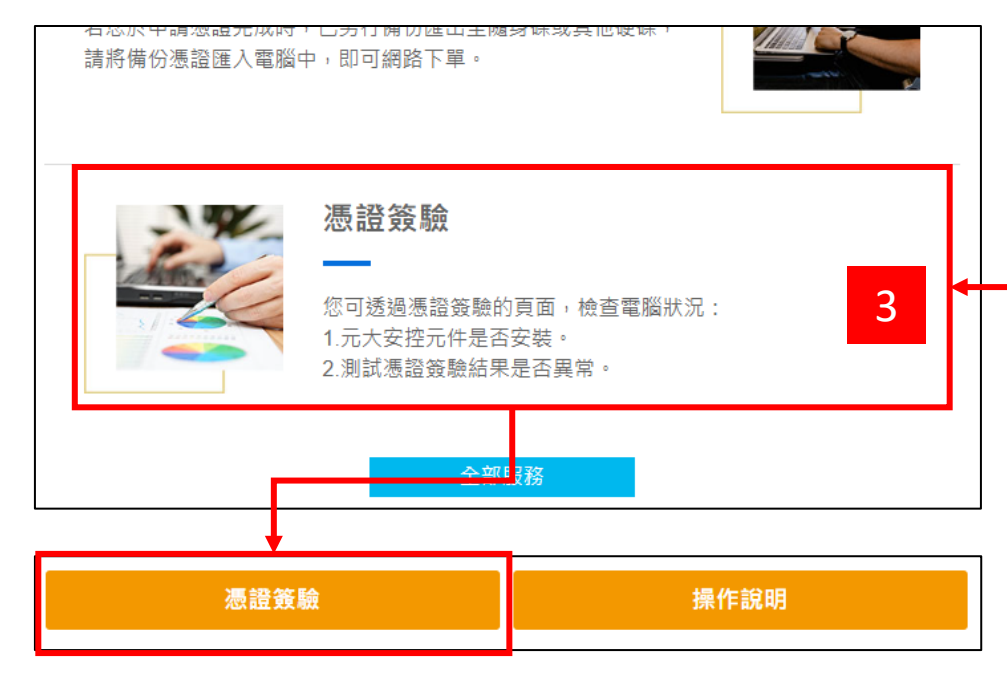

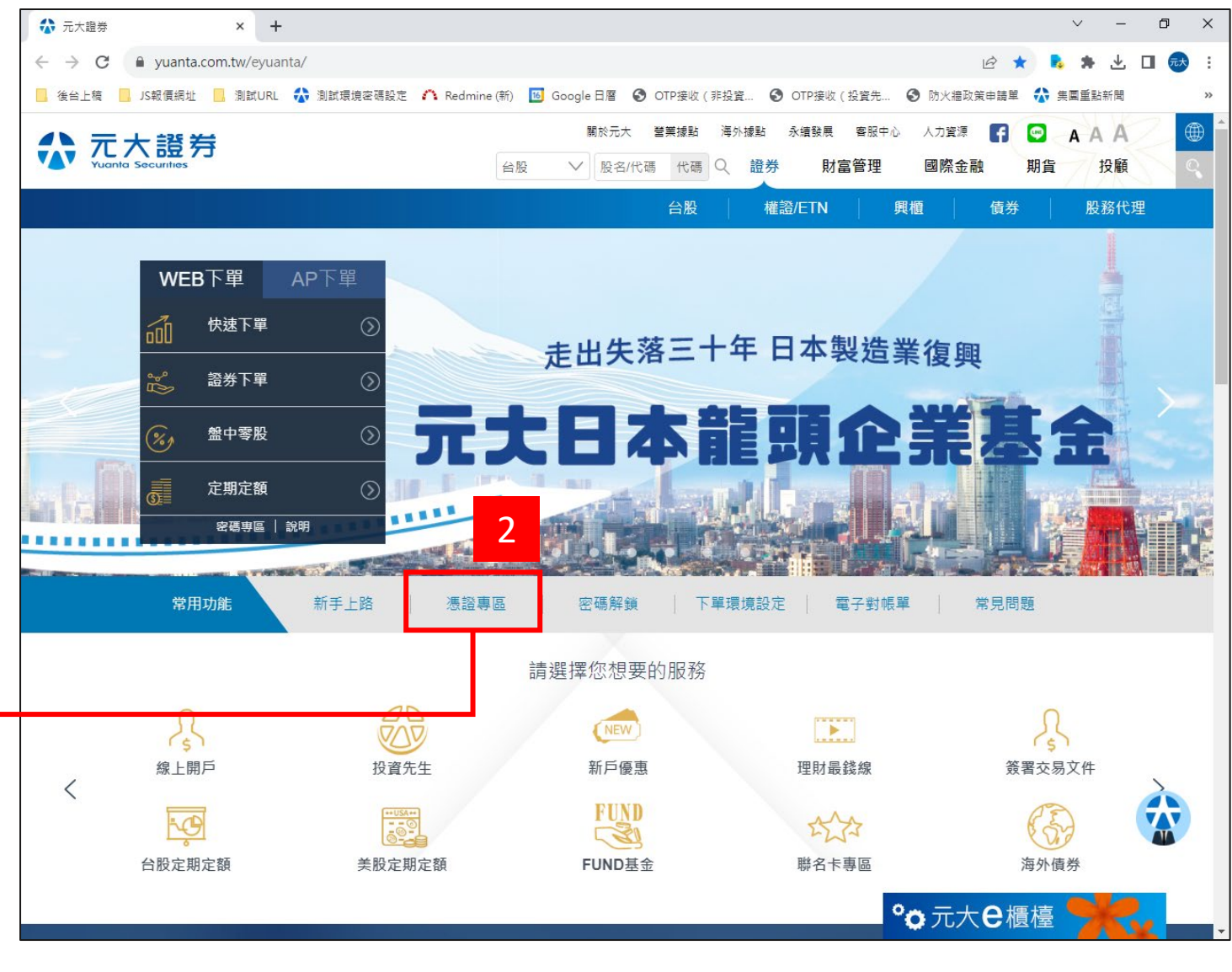

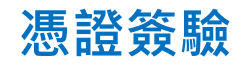

## Step 2. 登入

- 1. 輸入您的身分證字號與網路交易密碼
- 2. 勾選我不是機器人,並依圖示說明點選
- 3. 完成後點選登入

| □ ☆ 元大證券 × ☆ 登入                                                               | × +                                                                                                    |        |    | _ | Ō | $\times$ |
|-------------------------------------------------------------------------------|----------------------------------------------------------------------------------------------------|--------|----|---|---|----------|
| $\leftarrow$ $\rightarrow$ $C$ $\textcircled{b}$ https://global.yuanta.com.tv | v/NexusWebTrade/Login/OTPLogin?returnurl=ra%2Findex                                                                                                    | A) Q ( | £≡ | Ē |   |          |
| Yuanta Financial 分 万                                                          | こ大證券 sécantas                                                                                                    |        |    |   |   |          |
|                                                                               | by barber barber ba |        |    |   |   |          |

### 憑證簽驗

#### 您可透過憑證簽驗的頁面,檢查電腦狀況

- 1. 元大安控元件是否安装
  - 未安裝或無法正常執行(下載元件)
  - 已安裝元大安控元件
- 2. 測試憑證簽驗結果是否異常

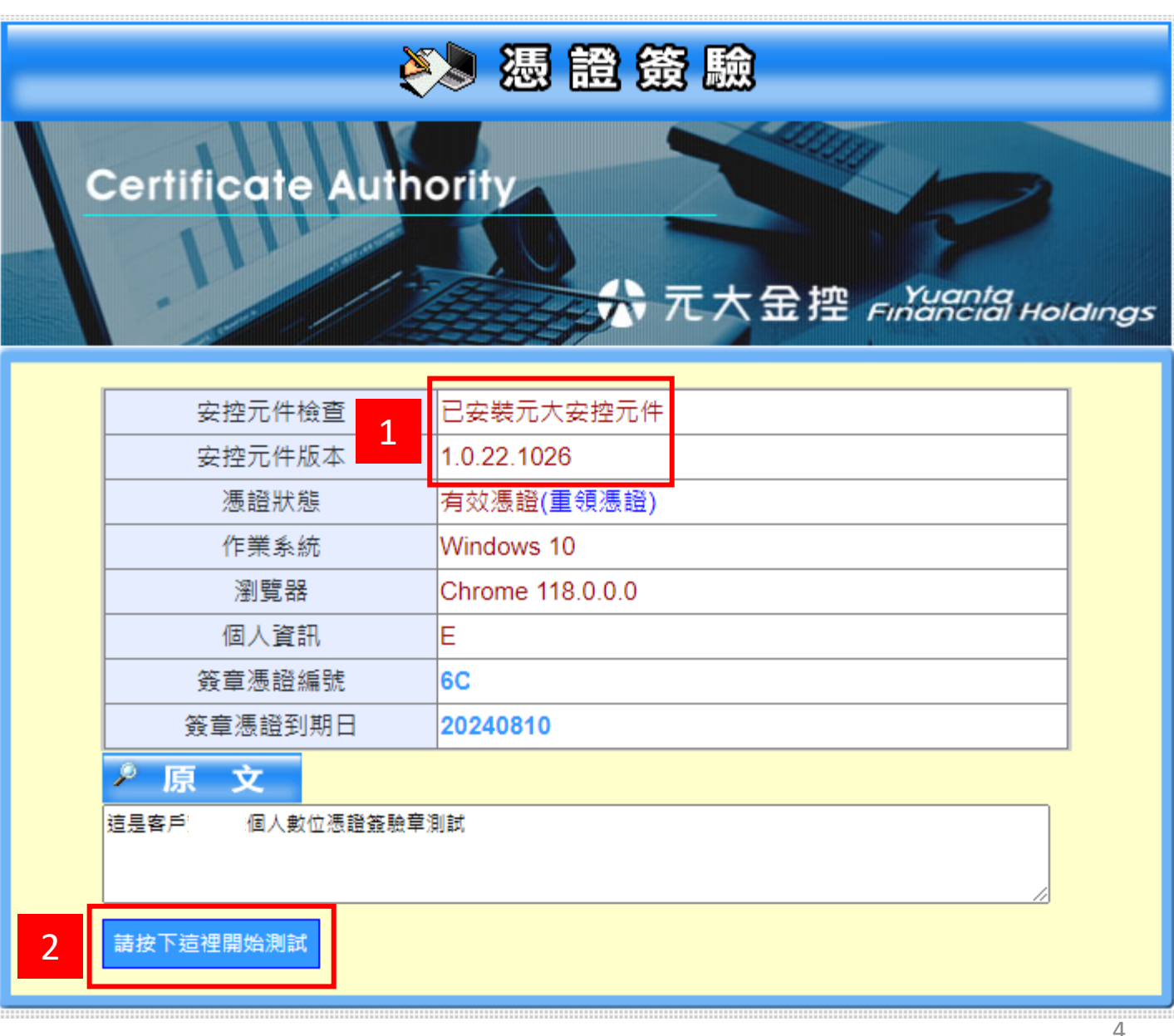

## 憑證簽驗

#### Step 3. 憑證簽驗

- 1. 點選請按下這裡開始測試
- 2. 點選確定選項,即會顯示簽章值
- 3. 點選請按下這裡進行驗章
- 4. 會顯示驗章結果

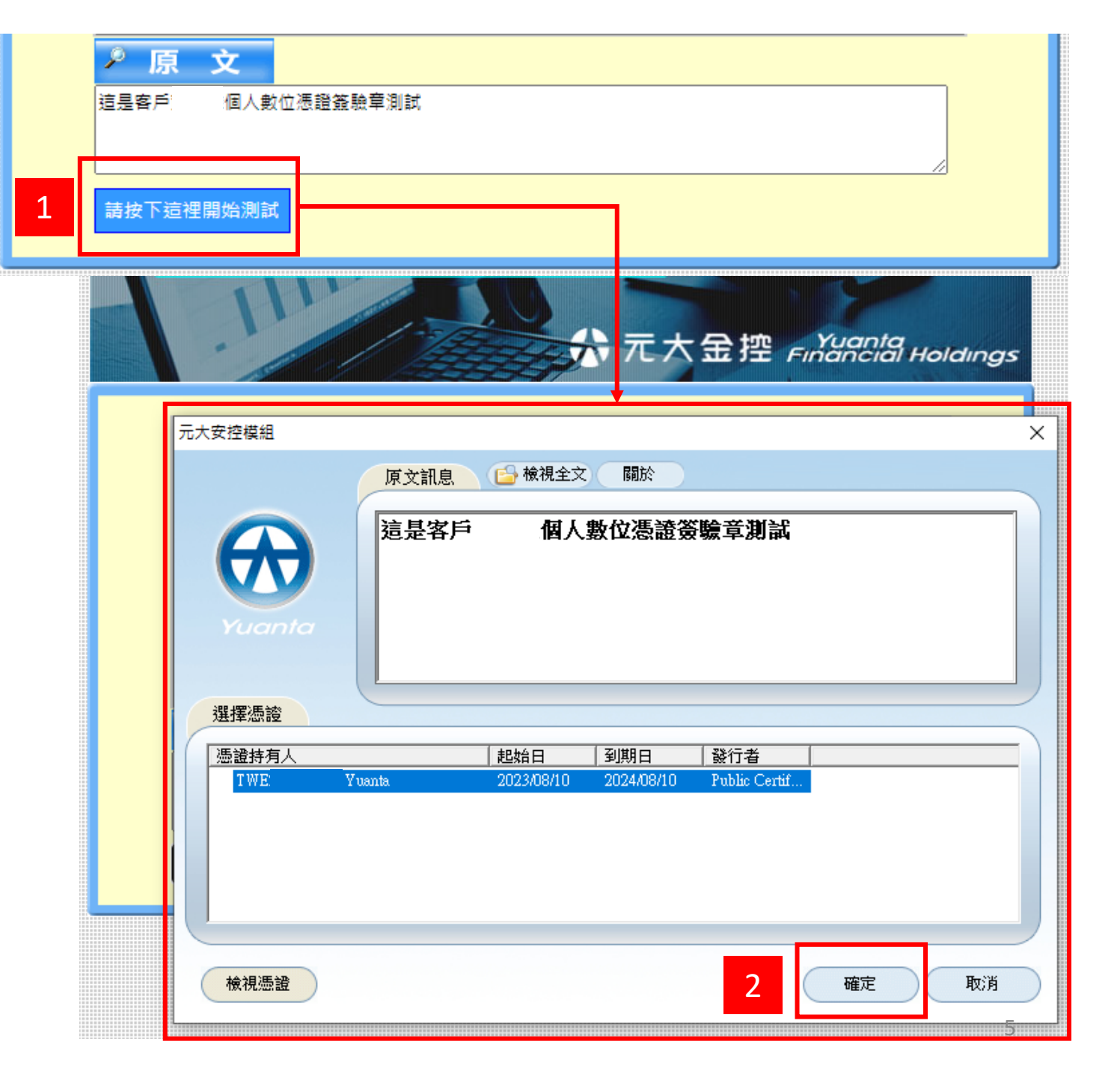

## 慿證簽驗

#### Step 3. 憑證簽驗

- 1. 點選請按下這裡開始測試
- 2. 點選確定選項,即會顯示簽章值
- 3. 點選請按下這裡進行驗章
- 4. 會顯示驗章結果

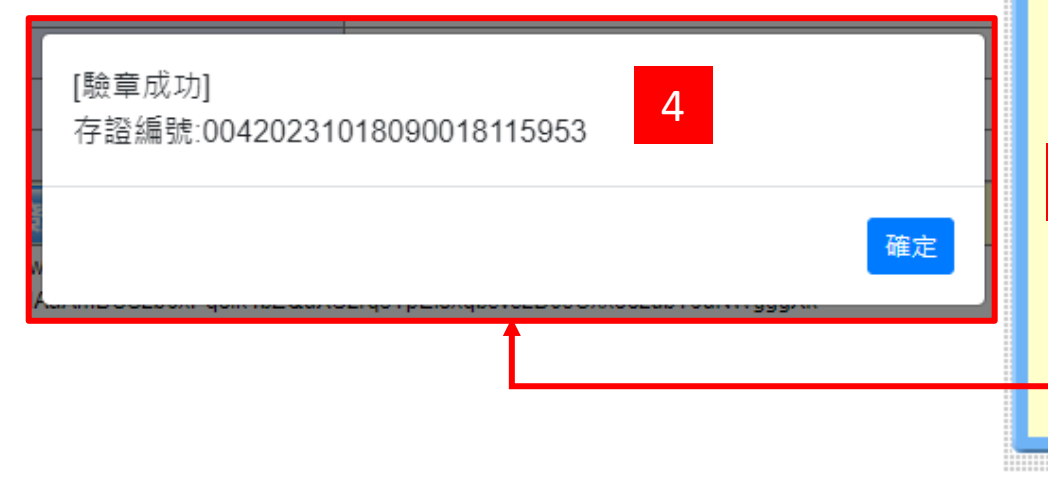

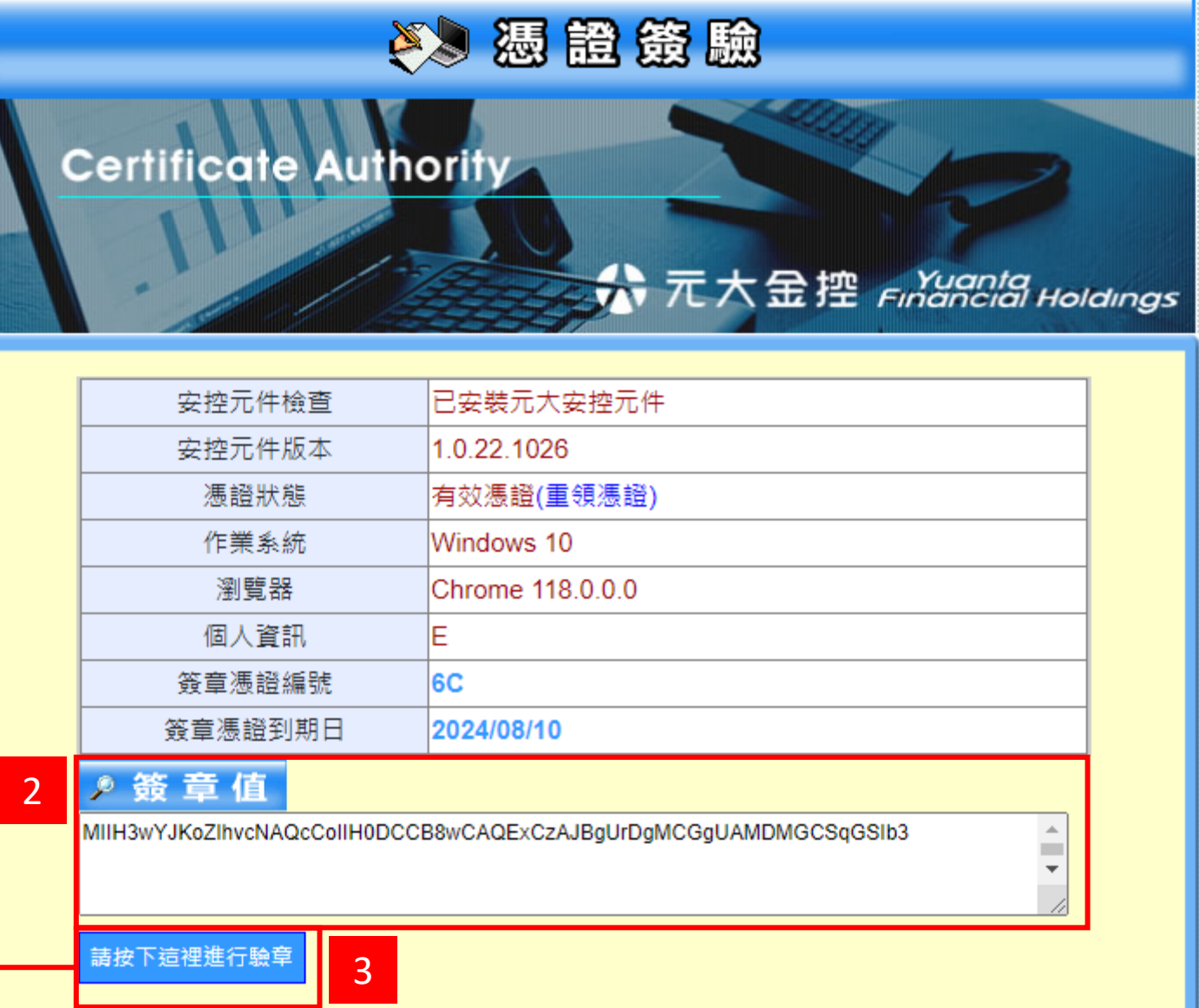

# 憑證簽驗錯誤訊息整理

| 錯誤敍述或錯誤代碼 | 解決方式                                                                                                    |
|-----------|----------------------------------------------------------------------------------------------------|
| 錯誤代碼5010  | <ol> <li>請把憑證備份匯入本電腦即可下單。</li> <li>若電腦已重灌或損毀,且無憑證備份,請<br/>本人帶身份證及原開戶印章至任一分公司<br/>辦理憑證註銷。</li> <li>您可能尚未申請憑證,請直接上網申請憑<br/>證。</li> </ol> |
| 錯誤代碼5011  | <ol> <li>請檢查電腦時間是否正確。(電腦右下角時間,點選滑鼠左鍵兩下,調整正確時間。)</li> <li>若新憑證在其他部電腦,請將該憑證匯入</li> </ol>                                                 |
| 錯誤代碼5012  | 請檢查電腦時間是否正確。(電腦右下角時間,點選滑鼠左鍵兩下,調整正確時間。)                                                                                                 |
| 錯誤代碼5204  | <ol> <li>請將憑證備份匯入電腦後即可重新下單。</li> <li>仍無法下單,請本人帶身份證及原開戶印<br/>章至任一分公司辦理憑證註銷。</li> </ol>                                                  |
| 錯誤代碼5061  | 請回原申請憑證電腦重新匯出憑證,匯出時<br>請點選「是」匯出私密金鑰,再將該憑證匯<br>入欲下單的電腦。                                                                                 |

# 

| 安控元件檢查  | 已安裝元大安控元件        |
|---------|------------------|
| 安控元件版本  | 1.0.22.1026      |
| 慿證狀態    | 有效憑證(重領憑證)       |
| 作業系統    | Windows 10       |
| 瀏覽器     | Chrome 118.0.0.0 |
| 個人資訊    | E                |
| 簽章憑證編號  | 6C               |
| 簽章憑證到期日 | 20240810         |
| े ह रू  | ·                |

這是客戶: 個人數位憑證簽驗章測試

請按下這裡開始測試